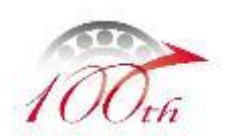

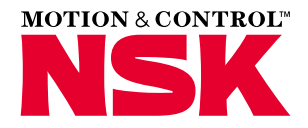

# NSK DD电机简易使用说明

PB系列

# NSK Ltd. NSK中国 产业机械本部CS技术统括部 Copyright NSK Ltd. All Rights Reserved

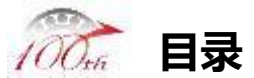

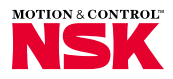

| 章节  | 内容                           | 页码 |
|-----|------------------------------|----|
| 第一章 | 概要                           | 2  |
| 第二章 | 电机的安装                        | 3  |
| 第三章 | 系统构成/系统接线图                   | 4  |
| 第四章 | CN1端子说明                      | 5  |
| 第五章 | 电机控制时序                       | 7  |
| 第六章 | MEGATORQUE MOTOR SETUP软件界面介绍 | 8  |
| 第七章 | 系统运行的一般步骤                    | 9  |
| 第八章 | Jog运转                        | 21 |
| 第九章 | 附录1—CN1引脚定义                  | 24 |
|     | 附录2—驱动器面板状态说明及对策             | 25 |
|     | 附录3—磁极推定失败时的设置               | 26 |
|     | 附录4—参数保存/写入                  | 27 |
|     | 附录5—惯量比的计算                   | 28 |
|     | 附录6—报警清除                     | 29 |
|     | 附录7—监视器的使用                   | 30 |
|     | 附录8—输入输出功能更改实例               | 31 |
|     | 附录9—常见问题对策                   | 33 |
|     |                              |    |

Copyright NSK Ltd. All Rights Reserved

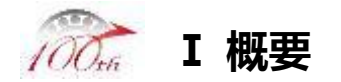

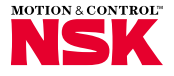

- 本简易操作手册,旨在简要的说明如何使用NSK PS/PN系列DD电机,如果需要了解详细的使用方法,
- 请参照M-E099DC0C2-190说明书.相关说明书请咨询当地经销商或登录NSK日本网站 <u>http://www.jp.nsk.com</u>
- 如需设定NSK PS/PN系列DD电机驱动器的控制参数,请使用"MEGATORQUE MOTOR SETUP" 应用软件.相关软件请咨询当地经销商或登录NSK日本网站<u>http://www.jp.nsk.com</u>下载.
- 另外,您在使用NSK PS/PN系列DD电机前请确保您所使用的容许力矩负载/容许轴向负载/容许径 向负载或其他参数在对应NSK PS/PN系列DD电机的推荐范围之内.如您在使用有任何疑问请咨 询当地经销商或当地NSK分支机构.

| 上海 | 0512-57963000 | 长沙 | 0731-85713100  |
|----|---------------|----|----------------|
| 北京 | 010-65908161  | 洛阳 | 0379-60696188  |
| 天津 | 022-83195030  | 西安 | 029-87651896   |
| 长春 | 0431-88988682 | 重庆 | 023-68065310   |
| 沈阳 | 024-23342868  | 成都 | 028-85283680   |
| 大连 | 0411-88008168 | 深圳 | 0755-25904886  |
| 南京 | 025-84726671  | 香港 | 00852-27399933 |
| 广州 | 020-37864833  |    |                |

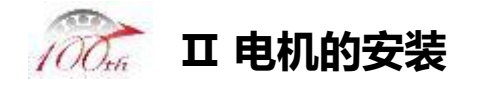

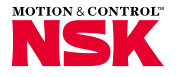

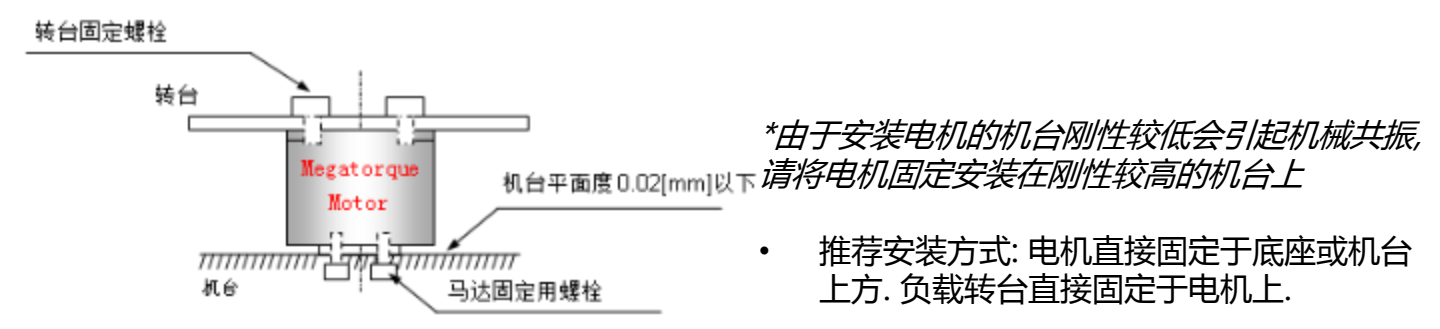

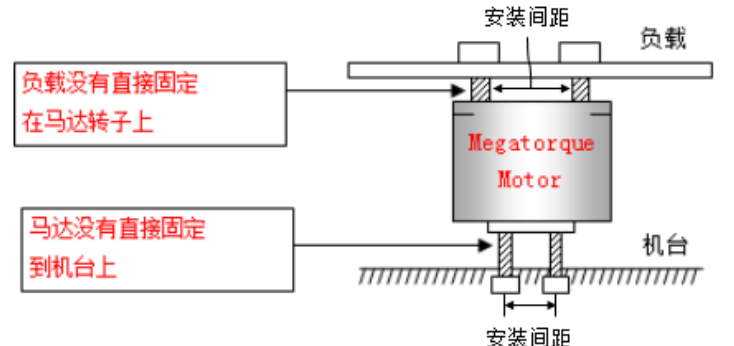

- 不推荐安装方式: 电机与机台中间使用固 定架或其他连接. 负载转台与电机中间使 用固定架或其他连接.
- 此种安装方式易造成系统刚性降低.
- 如果无法避免使用支架, 请遵照以下原则 进行安装:
  - 尽量使用高度低、直径大的支架
  - 尽量增大支架的安装间距

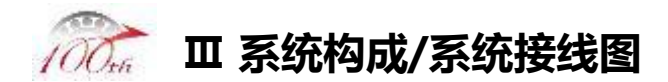

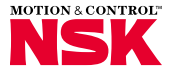

4

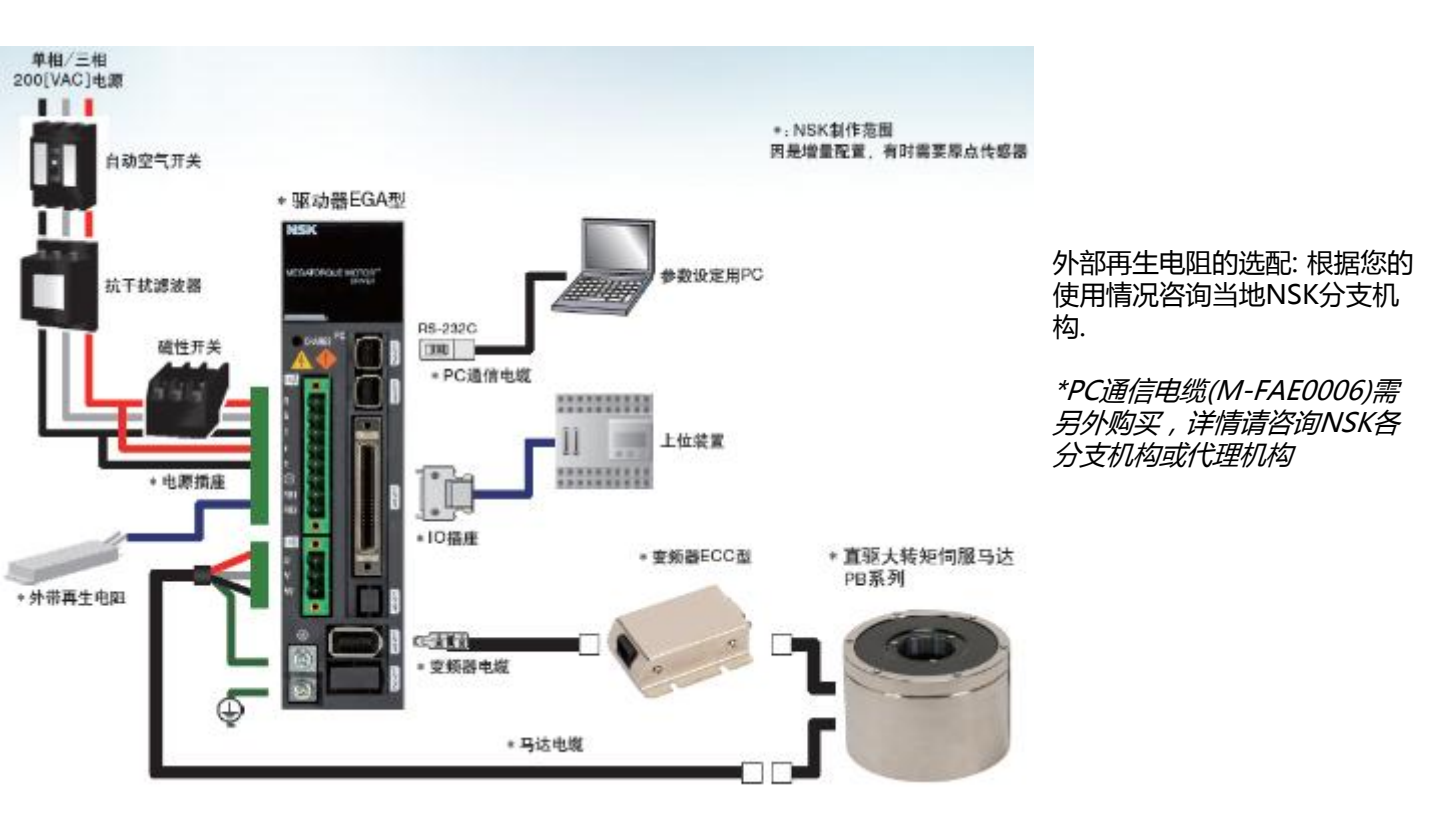

NSK Ltd.

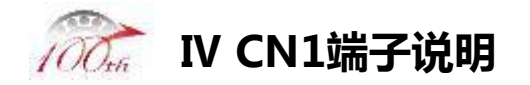

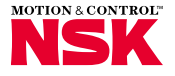

# CN1 M-FAE0002(焊接侧)

| r |   | )  |   |    |   |    |   |    |   |    |   |    |   |    |   |   |    |    |   |   |   |    |    |    |    | ᡯ         |
|---|---|----|---|----|---|----|---|----|---|----|---|----|---|----|---|---|----|----|---|---|---|----|----|----|----|-----------|
|   |   | 24 | 4 | 2: | 2 | 21 | ) | 1  | 3 | 11 | 6 | 14 | 1 | 1: | 2 | 1 | 0  | 8  |   | 6 |   | 4  |    | 2  |    | N         |
|   | 2 | 5  | 2 | 3  | 2 | 1  | 1 | 9  | 1 | 7  | 1 | 5  | 1 | 9  | 1 | 1 | 9  |    | 7 |   | 5 |    | 99 |    | 1  |           |
|   |   | 4  | 9 | 4' | 7 | 4  | 5 | 43 | 3 | 4: | 1 | 39 |   | 3  | 7 | 3 | 5  | 33 |   | 3 | 1 | 2: | 9  | 2' | 7  |           |
|   | 5 | 0  | 4 | 8  | 4 | 6  | 4 | 4  | 4 | 2  | 4 | 0  | 3 | 8  | 3 | 6 | 3. | 4  | 3 | 2 | 3 | 0  | 28 | }  | 26 |           |
| L |   | 1  |   |    |   |    |   |    |   |    |   |    |   |    |   |   |    |    |   |   |   |    |    |    |    | $\square$ |

NSK Ltd.

٠

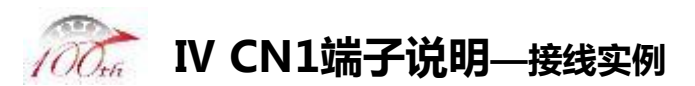

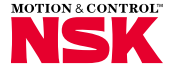

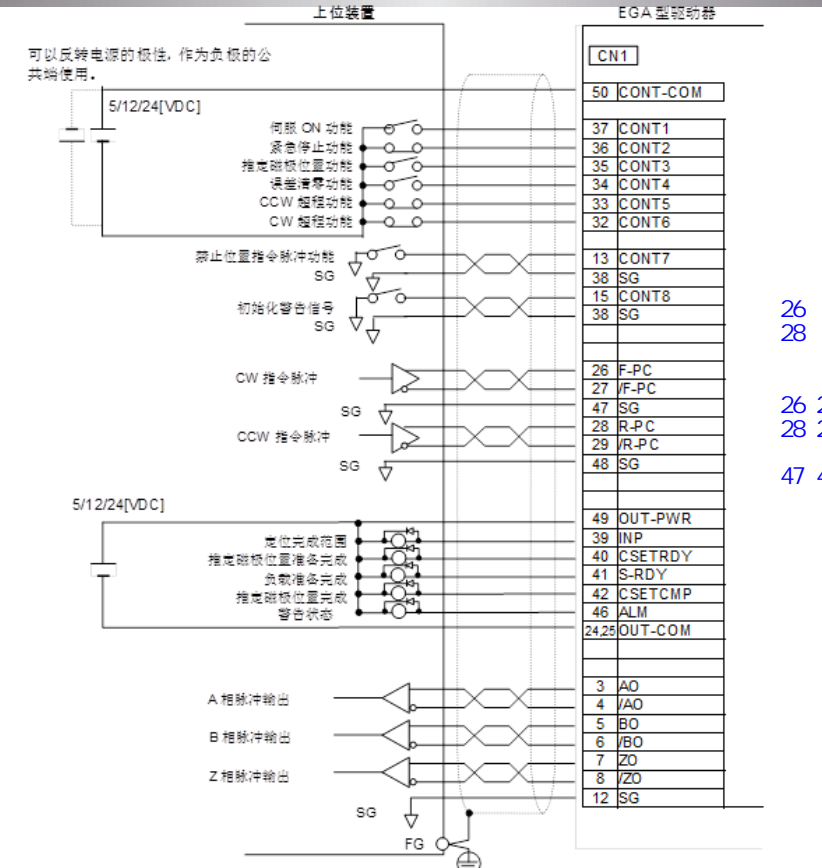

正反脉冲形式控制:

集电极开路方式 26 接正脉冲输入 28 接反脉冲输入

#### 差分方式

26 27 接正脉冲输入 28 29 接反脉冲输入

47 48 接信号地

NSK Ltd.

Copyright NSK Ltd. All Rights Reserved

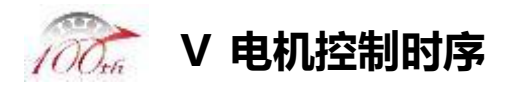

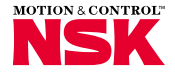

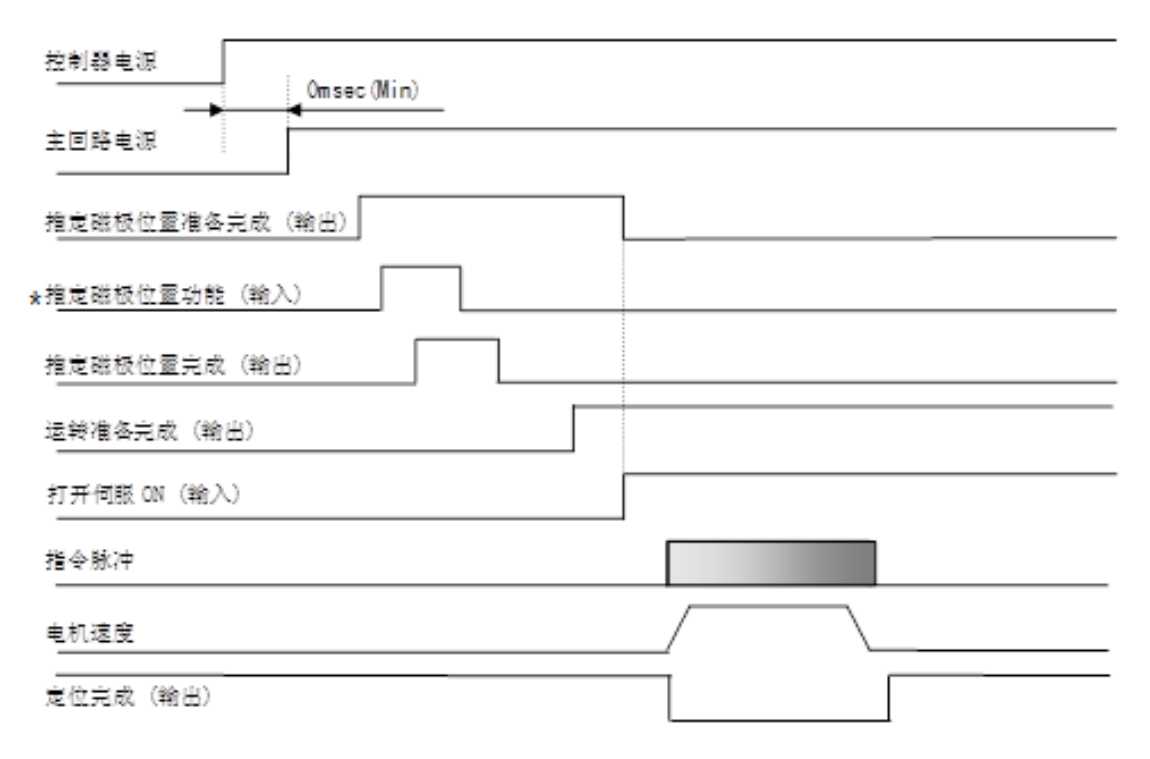

\*每次通电后需执行"磁极推定"操作.磁极推定时,马达会在最大±18[°]往返旋转

NSK Ltd.

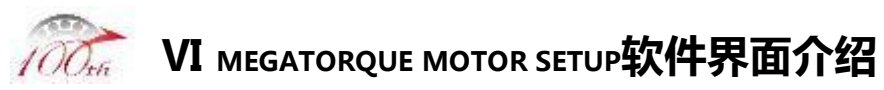

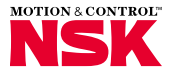

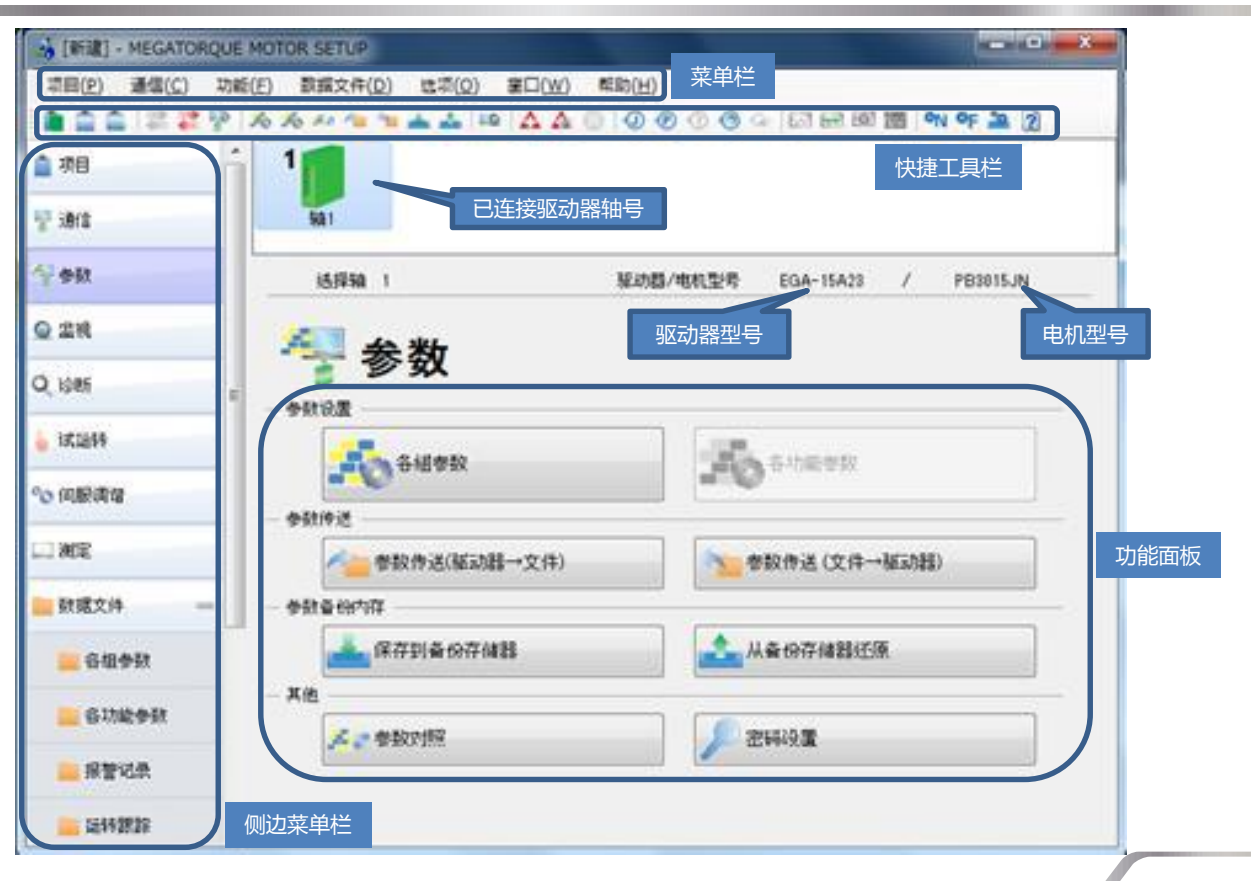

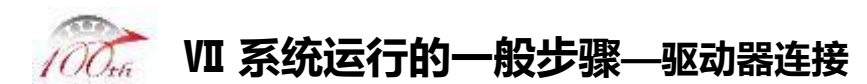

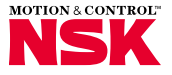

|              | 通信设置 📃 🔍                                                                                                    |                                 |
|--------------|----------------------------------------------------------------------------------------------------|---------------------------------|
|              | <ul> <li>♥ COM</li> <li>进行串行连接的伺服驱动器的设置</li> <li>端口编号</li> <li>COM6</li> <li>1.选择端口号</li> <li>轴号</li> <li>1</li> </ul>                                                     |                                 |
| 连接成功<br>绿灯亮起 | 水田中     304000ps     2.5元/年版/行举       各轴分配列表     ◎添加轴     ◎ 解除轴分配     ● 自动分配COM       轴号 连接端□     驱动器型号       1     COM6 - 38400bps     EGA-15A23       2.1     2.1     互換 | 3.单击<br>" 自动分配COM",<br>等待自动分配完成 |
|              | <ul> <li>● 已连接</li> <li>● 未连接</li> <li>● 错误</li> <li>● 无应答</li> <li>5.关闭本窗口</li> <li>美闭</li> </ul>                                                                         |                                 |

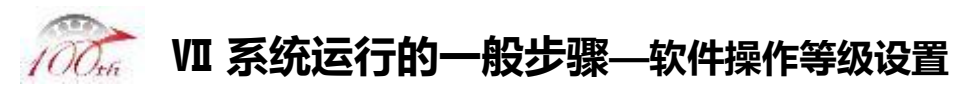

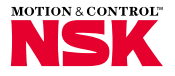

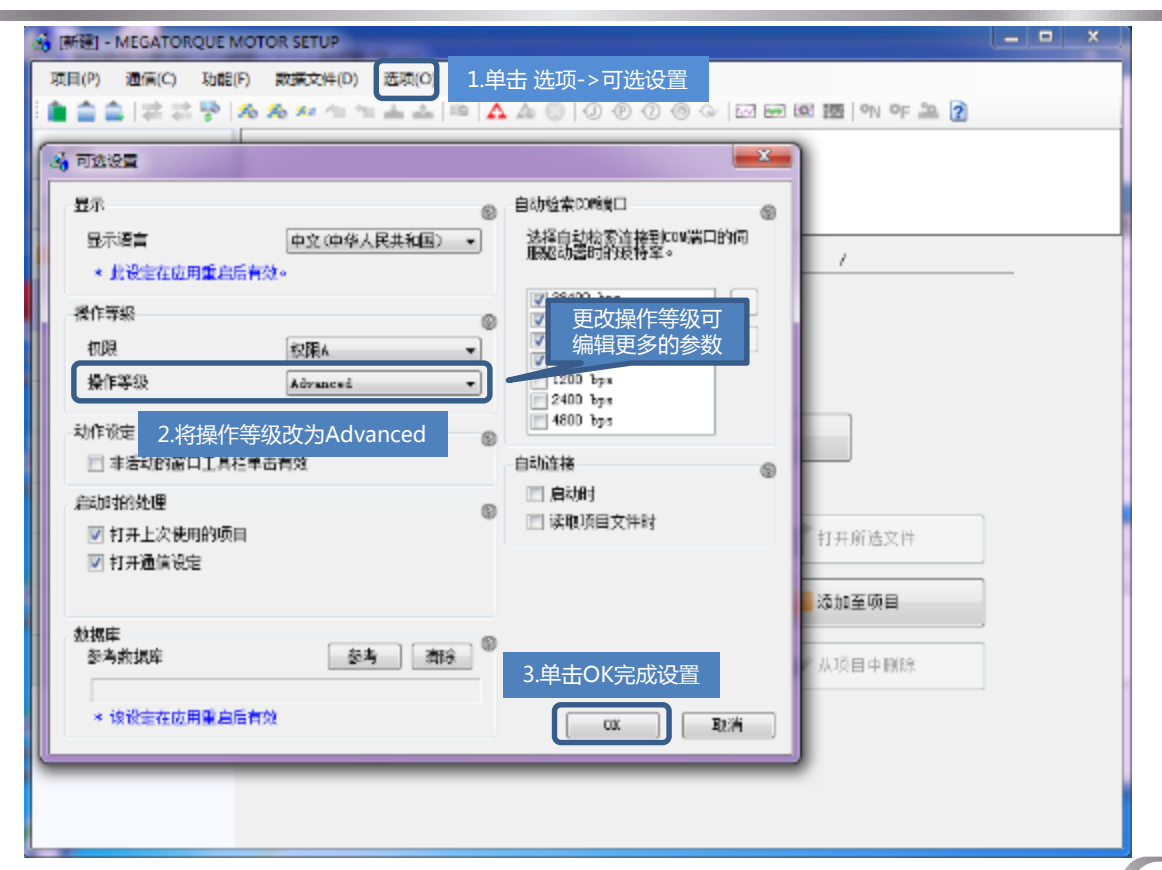

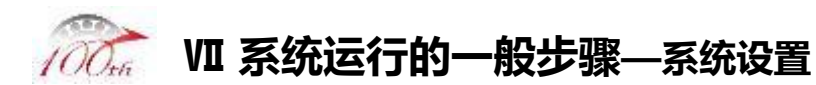

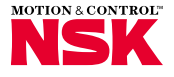

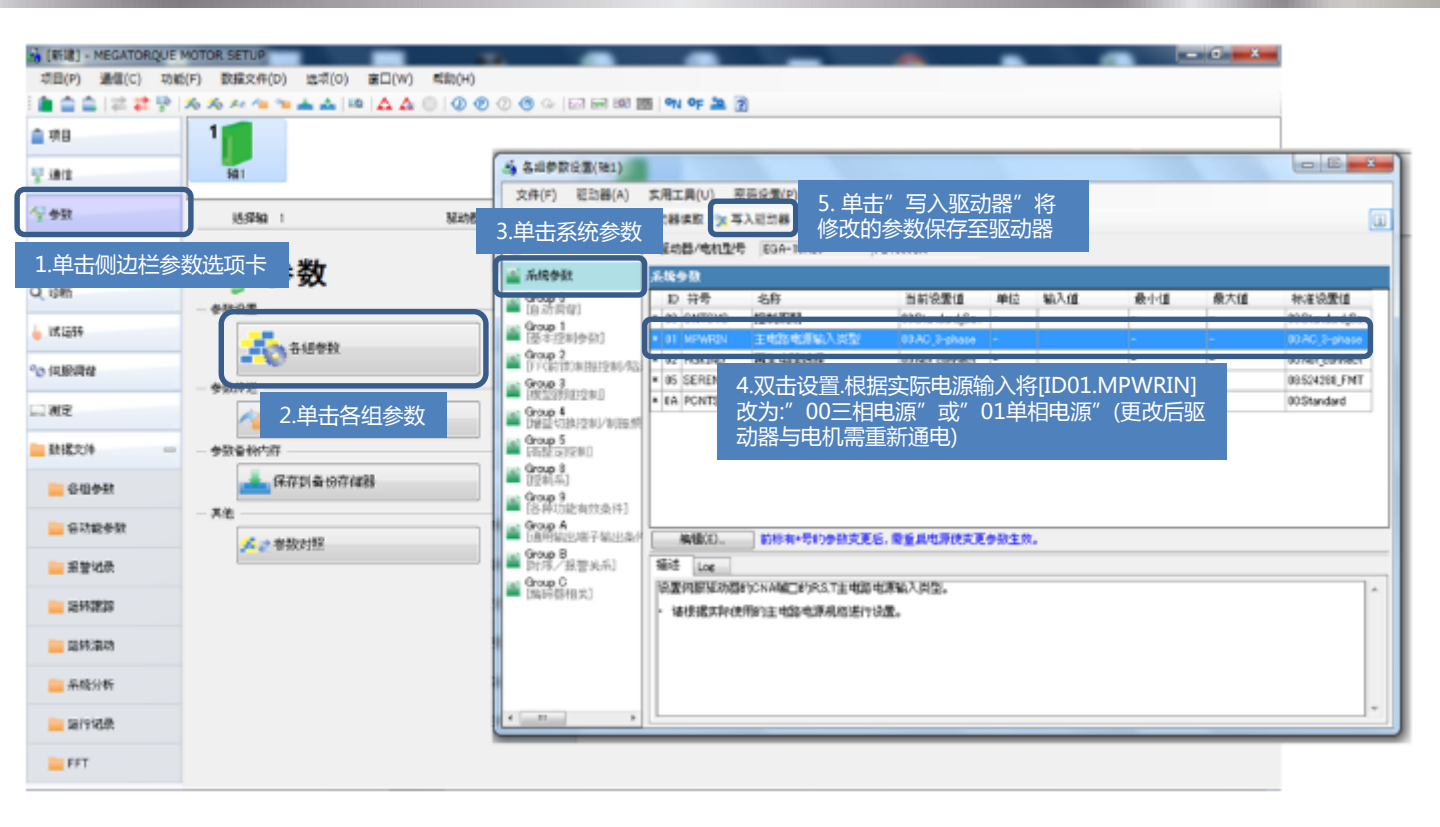

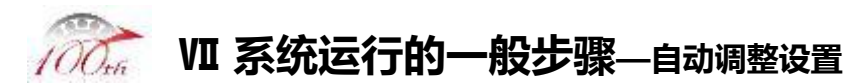

| 4월 [新建] - MEGATORQUE MOTOR SETUP            |                                                         | _                                                                    |                        |                       |
|---------------------------------------------|---------------------------------------------------------|----------------------------------------------------------------------|------------------------|-----------------------|
| 项目(P) 通信(C) 功能(F) 数据文件(D) 选项(O) 窗口(W) 帮助(H) | C                                                       |                                                                      |                        |                       |
| ○ ▲ ▲ 本 型 本 ▲ □ ○ ○                         | 各组参数设置(第1) D:\调                                         | 整ソフトと説明書\PB.ap1                                                      |                        |                       |
| ▲ 项目                                        | 文件(F) 继动器(A) 实                                          | 洗」具(U) 教證信息(D. 5 单击"                                                 | 写λ 驱动哭" 将              |                       |
|                                             | i 😂 🔛 🛄 🚵 🖄 🖓                                           | ふ影读取 (写)、駆动器 修改的会                                                    | 为风险的船、风                | (i)                   |
| 19 18(T 401                                 | <u>9∞ 11★1−−−−</u>                                      | **회장/中川진르 EG 1542                                                    |                        |                       |
| · 参数 送择轴 1 驱动                               | 3.单击Group0                                              | romp 0 [白动调路]                                                        |                        |                       |
|                                             | Contract O                                              | 코 在민 고왕                                                              | <u>出新活要店 首任 松)店</u>    | 县山市 县土市 标准设置的         |
| 1.单击侧边栏参数选项卡数                               |                                                         | DC TVBMCDIX 调谐库式                                                     | 01:AutoTuz             | OC:ActoTx             |
| _ AT10                                      | Strong 1<br>□ 5th the the the the the the the the the t | II AIL RE DE CONSTRUCTO                                              |                        | III FORT              |
|                                             | Croup 2                                                 | <u>32 MIRE</u> 4.双击设置.将[ID(                                          | 00.TUNMODE]调谐模式改       | 女为 30 5               |
| 各組参数                                        | ■ L32 前馈:刮拔控制/论                                         | □C MISANE "01自动调谐[JA]                                                | RT手动设置]"               | DC:Acto Service       |
| ◎ 何服调音                                      | JUA Group 3<br>「博和服施協」                                  |                                                                      |                        | 100.0 20.0            |
|                                             | 📷 Frout 4                                               | 21         1510011         自力顺列电标本记录时                                | 5.0 %                  |                       |
| Z.甲古各组参数                                    | ■ [培益切性控制]制振频                                           |                                                                      | 0.0                    |                       |
| ■ 数据文件         ● 参数备份内存   参数备份内存            | ■ [高盈定控制]                                               |                                                                      |                        |                       |
| ■ 各組参数 【保存到备份存储器                            | Stoup 8                                                 |                                                                      |                        |                       |
| — 其他                                        | - Group 9                                               |                                                                      |                        |                       |
| — 各功能参数                                     | 🚔 [各种功能有效条件]                                            | ·····································                                | 3年启电场使安走寥频 <u>1</u> 效。 |                       |
|                                             | ■ Grour A<br>「涌田給上炭子給出条」」                               | 怖這                                                                   |                        |                       |
|                                             | Group B                                                 | 设置自≤31派旨的有效,无效以及采载惯重(负载)                                             | 重重)比推算的有效・无效。          | 4                     |
| ○ 法手令银行部:                                   | ■ [时间/均数关系]                                             | <ul> <li>《通道法转时、低力速度运输时、以及加减过<br/>和分表TRAT1、手对公表较为准确的正A11。</li> </ul> | 游艇(10推力)很快时,不能准确的推算出急载 | 渡童比· 类似应月时,得使月7座武调整1手 |
| 运转滚动                                        | ■ Group C<br>D市印器相关:                                    | - 对于有很大于封转而的机械、萨瑞人的机械                                                | 4、或者这种部份有局部每20次时候,这种资  | 不能的路接背负于情景,举以应回时一语使   |
|                                             |                                                         | 用 r省纪晶省学动传管温泉行等主切传展教学篇                                               |                        |                       |
| 🔜 系統分析                                      |                                                         | 注:紧缩参数。TTOA位置控制选择,设置为L模型的                                            | 浪潮抑闷控制时,请勿使用LOD 自动周潜い  |                       |
| 늘 运行记录                                      |                                                         |                                                                      |                        | -                     |
|                                             |                                                         |                                                                      |                        |                       |
| FFT FFT                                     |                                                         |                                                                      |                        |                       |

Copyright NSK Ltd. All Rights Reserved

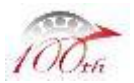

# Ⅲ 系统运行的一般步骤—限位及紧急停止设置

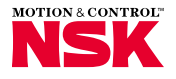

# \* 如需超程功能及紧急停止功能请跳过此步骤

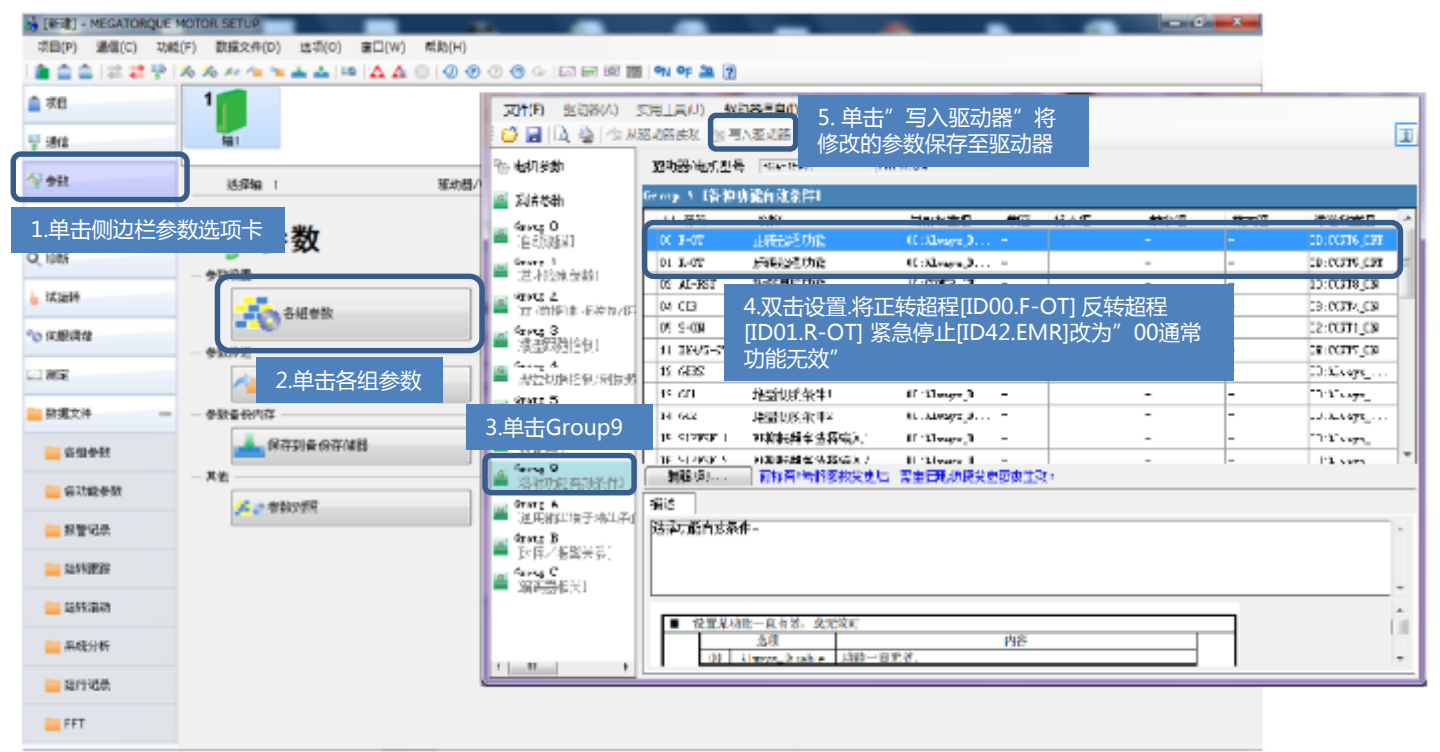

NSK Ltd.

Copyright NSK Ltd. All Rights Reserved

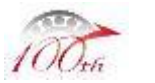

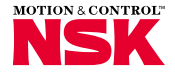

| 🍰 [新建] - MEGATORQUE I                          | MOTOR SETUP                       |                                                                                                    |                                                                                                    | _                                                  |                                      |                 |          |                 |          |
|------------------------------------------------|-----------------------------------|----------------------------------------------------------------------------------------------------|----------------------------------------------------------------------------------------------------|----------------------------------------------------|--------------------------------------|-----------------|----------|-----------------|----------|
| 项目(P) 通信(C) 功能                                 | (F) 数据文件(D) 透项(O) 窗口(W) 帮助(H)     |                                                                                                    | 01 05 50 0                                                                                                    |                                                    |                                      |                 |          |                 |          |
| : <b>•</b> • • • • • • • • • • • • • • • • • • | xx xx ≈ 1 ≈ ▲ ▲   ≈   A A ©   0 € |                                                                                                    |                                                                                                    | P.P. op1                                           |                                      | -               |          | -               | - E ×    |
|                                                |                                   | ) Distantiz H (401) D. (4                                                                                                    |                                                                                                    |                                                    |                                      |                 |          | -               | <u> </u> |
| 🖞 通信                                           | <b>彩前</b> 1                       |                                                                                                    | 20日日夏(U) AK5<br>駆动器法教 15月                                                                                                    |                                                    | "写入驱动器"                              | 将               |          |                 | E        |
| 参数                                             | 选择轴 1 聚动器/                        | き 电机参数                                                                                                    | ₩ <b>₩</b> ₩2号                                                                                                    | 1登戊的<br>35A-15A                                    | 参数保仔全继续                              | 刀器              |          |                 |          |
|                                                |                                   | 1 172 X 2444                                                                                                    | Group ( 広本)                                                                                                    | 左 <b>制参查</b> 1                                     |                                      |                 |          |                 |          |
| 1.单击侧边栏参                                       | 参数选项卡 数                           | 3.单击Group1                                                                                                    | 口 狩児                                                                                                    | 名称                                                 | 自前设置值 甲醛                             | 2 「龍入道」         | 最下位      | 灵大但             | 标准设置值 🖆  |
| - 19 mil                                       | 一参数论理                             | (and the second second s | D4 TBCRKS                                                                                                    | 室眼镜控制位置が、微電益<br>を結めい。                              | 0%                                   |                 |          | 001             | C        |
| 🖕 试运转                                          |                                   | ■ 山本市学別 あめ、                                                                                                    | DE FERIL                                                                                                    |                                                    |                                      |                 |          | 4000            | 4000     |
| 9.0 ( <b>四</b> 記:四法)                           |                                   | Caronep 2<br>「更(前语) 制振控制/图                                                                                                    | 1C 7JFIL                                                                                                    | 4.双击设直.制/                                          | 、止佣的惯重化<br>+=====次次的NCV              | ID14.JA         | .KTI].   | -1000           | 1000     |
| C. Internation                                 | - SRATT                           | Grung :<br>P# 用印牌 - SA4 -                                                                                                    | 11 VOFIL                                                                                                    | いり昇明参方的                                            | J汞或合间NSN                             | •               |          | -1000           | :500     |
| 🔄 測定                                           | 🚈 2. 单击各组参数 🚽                     | - प्रत्येश्व विष्यः प्रति .<br>                                                                                                    | 12 XVF1                                                                                                    | · 速度环比例增益:                                         | 50 Hz                                |                 | <u> </u> | 2000            | <u> </u> |
| 🔤 数据文件 👘                                       | - 参数备份内存                          | 🚔 U增益机救控制/制版员<br>🚃 Georg 5                                                                                                    | 14 JEAT:                                                                                                    | <b>後或復重比</b> 。                                     | 10 K                                 |                 | 0 3<br>2 | 1000            |          |
| 📒 各组参数                                         | 保存到备份存储器                          | ■ [高限無控事]<br>… Group と                                                                                                    | 1: 111 VEN<br>11: ACLE                                                                                                    | - 毎晩回程前2度本**年記畫<br>1速度に講 <i>者</i> を                | 7 II N<br>7 II N                     |                 |          | 1001<br>1011 11 |          |
|                                                | — 其他                              | ■ 腔制度*<br>C                                                                                                    | 17 AFEF                                                                                                    | 1)净星的漂形作器<br>如正的64899日开                            |                                      |                 |          |                 | <u> </u> |
| 谷切能学校                                          | <b>美之</b> 参数欧州照                   | ● 哈布克能有效条件」                                                                                                    |                                                                                                    | 而称有4号的参数发展后。                                       | - 雪重日屯源使受史参约                         | 惯量比i            | +算请参考附   |                 |          |
| 🔤 报警记录                                         |                                   | Stots A<br>[通田報昌勝平新出第日                                                                                                    | 19.7<br>Di 20.6 (19.9 (19.9 |                                                    |                                      | 录5或咨            | 询NSK.    |                 |          |
| 🚞 运转跟踪                                         |                                   | ■ Group F<br>限序/収益美新1                                                                                                    | 11910日第17日第二日の日期<br>1191日第二日の日期日の日期                                                                                                    | 復載[月里(映 <b>西里里</b> : 以西卯<br>1912年1月18              | (影響工制)時期修置(重1                        | <u>.</u> , .    |          |                 |          |
|                                                |                                   | Grun 1                                                                                                    | □ 〕 〕 〔〕 〕 〔〕 〕 〕 〕 〕 〕 〕 〕 〕 〕 〕 〕 〕 〕                                                                                                    |                                                    |                                      |                 |          |                 |          |
| 运转滚动                                           |                                   | - 四和马丞相大」                                                                                                    | 抗征林肠                                                                                                    | 闫结果我存居,不安教任初初<br>夏夏弘咏刘樾派并云这,双                      | 置。<br>明陽氏原純尿原原的)。                    | 2.<br>注意100万%至。 |          |                 | -        |
| 🚞 系统分析                                         |                                   |                                                                                                    | 日本調整                                                                                                    | 新自动保存机能自然时。16.5<br>能有效时本态数设置自己就下<br>证据论制下运行机,表在100 | で新した立旧等和語指見発き<br>~2000sお石風内使用。       | 利力変素。           |          |                 |          |
| 🚞 运行记录                                         |                                   | 4 <u></u> P                                                                                                    | - 増盛物減防                                                                                                    | 能省场时,捂盘T能还下下到                                      | ₩₩₩₩₩₩₩₩₩₩₩₩₩₩₩₩₩₩₩₩₩₩₩₩₩₩₩₩₩₩₩₩₩₩₩₩ |                 |          |                 | +        |
| 📒 FFT                                          |                                   |                                                                                                    |                                                                                                    |                                                    |                                      |                 |          |                 |          |

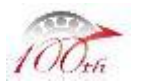

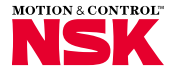

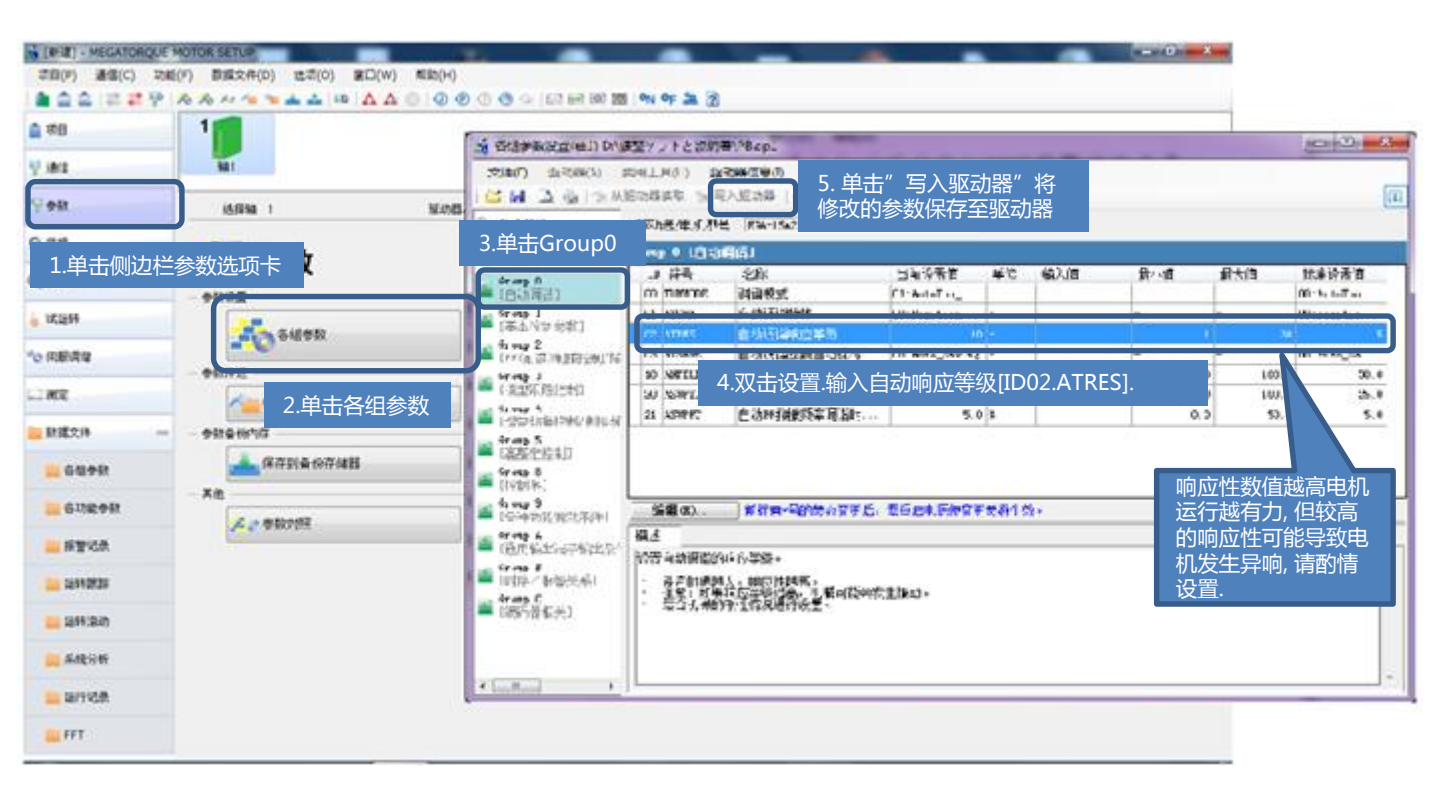

Copyright NSK Ltd. All Rights Reserved

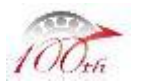

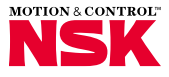

| 28                                                                                                    | 1             |                                                                                                    | (調整マントと認明者/18-94)                                                                                           | 00                                             |
|----------------------------------------------------------------------------------------------------|---------------|----------------------------------------------------------------------------------------------------|----------------------------------------------------------------------------------------------------|------------------------------------------------|
| 812                                                                                                    | -             |                                                                                                    | 5. 单击"写入驱动器"将                                                                                               |                                                |
| PR.                                                                                                    | 15/910 1      | · · · · · · · · · · · · · · · · · · ·                                                                                                    | ◎····································                                                                       |                                                |
|                                                                                                    |               | 📫 T.(2704                                                                                                    | Group & (注射系)                                                                                               |                                                |
| .申击侧辺在                                                                                                    | 医参数选项卡 🔍      | 3reg ()                                                                                                    |                                                                                                    | 日····日 ·····日····日····日                        |
| 214                                                                                                    |               | ■ :243(周治)<br>■ #r-sr 3<br>(事本(物)に注)                                                                                                    | 4.双击设置.输入电子齿轮比[ID13.B-GER1].与<br>[ID14.A-GER1]                                                              | 37 27 17<br>37 27 20 10<br>37 29 10<br>37 29 1 |
| BAR .                                                                                                    |               | 11 (前は)町位日本                                                                                                    |                                                                                                    |                                                |
| ,                                                                                                    | - PRIVE       | C pr-si<br>(바소 RK228): 월                                                                                                    | A LINA LICARCOT USED                                                                                        | I DOTTE                                        |
|                                                                                                    | 2.单击各组参数      | 1                                                                                                    | 7 1-032 四子書記(お)子 1                                                                                          | 1 2097112                                      |
| <b>1</b> 交件 -                                                                                                    | - estekenti   | 3.甲击Group8                                                                                                    | r · mr q=18000 ·                                                                                            | 1 25/97 (32)                                   |
| 6499                                                                                                    | A 97714 9748  | iring 8                                                                                                    | * F HORDS 第行方式 0.1745s Lk<br>R HIMON 現任法律等心証据者0144cm.7                                                      | - 30 Auto 1<br>20 Mor J                        |
| 611298                                                                                                    |               | hing 9                                                                                                    |                                                                                                    | 74命入脉:山粉                                       |
| STA .                                                                                                    | 1. 5. 4 MOLEN | A pres                                                                                                    | 如上位输入360000个脉冲转一圈,则                                                                                         | 齿轮比为:                                          |
|                                                                                                    |               | in the second second se | <sup>3</sup> <sup>20世纪年1959年1969年1948年1959年1969年1959年1959年1959年1959年1959年1959</sup>                         |                                                |
| 19443636                                                                                                    |               | ■ 15序/別當先名                                                                                                    | <ul> <li>可以注意两个电子为估计。</li> <li>位置相关数中下公计时公</li> <li>1000年1月20日2月1日日日日日日日日日日日日日日日日日日日日日日日日日日日日日日日日</li></ul> |                                                |
| 291340                                                                                                    |               | 187 S-04                                                                                                    |                                                                                                    |                                                |
| EROK                                                                                                    |               |                                                                                                    | B(1 ~~ 2007182)                                                                                             |                                                |
| and the second second s |               |                                                                                                    | A(1 ~ 201/102) + 11(1 = 11/26/4                                                                             | p.                                             |

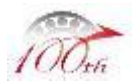

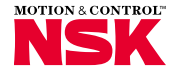

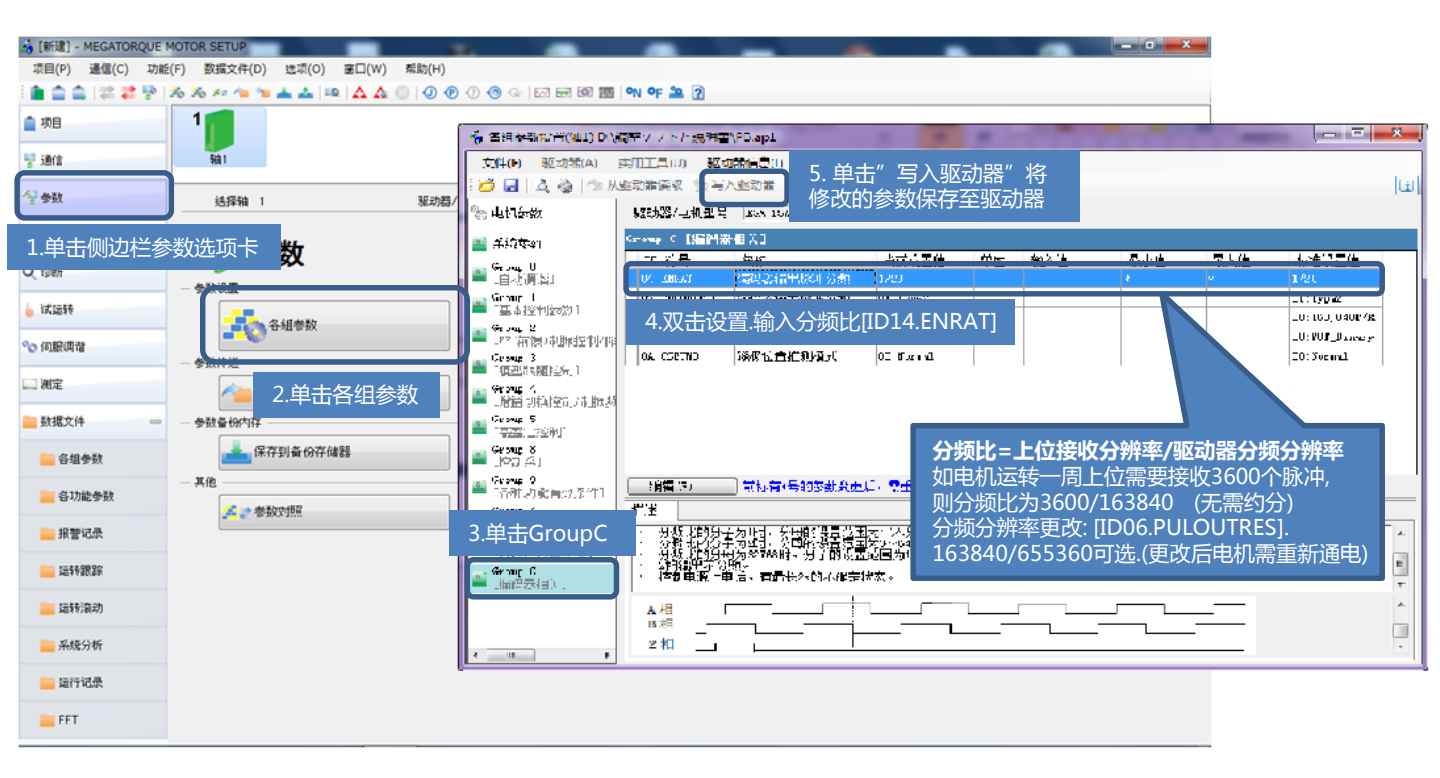

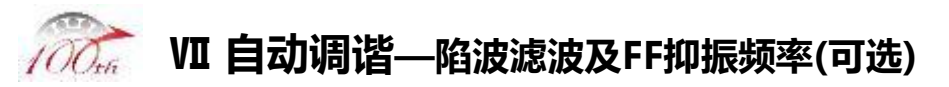

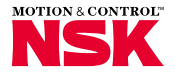

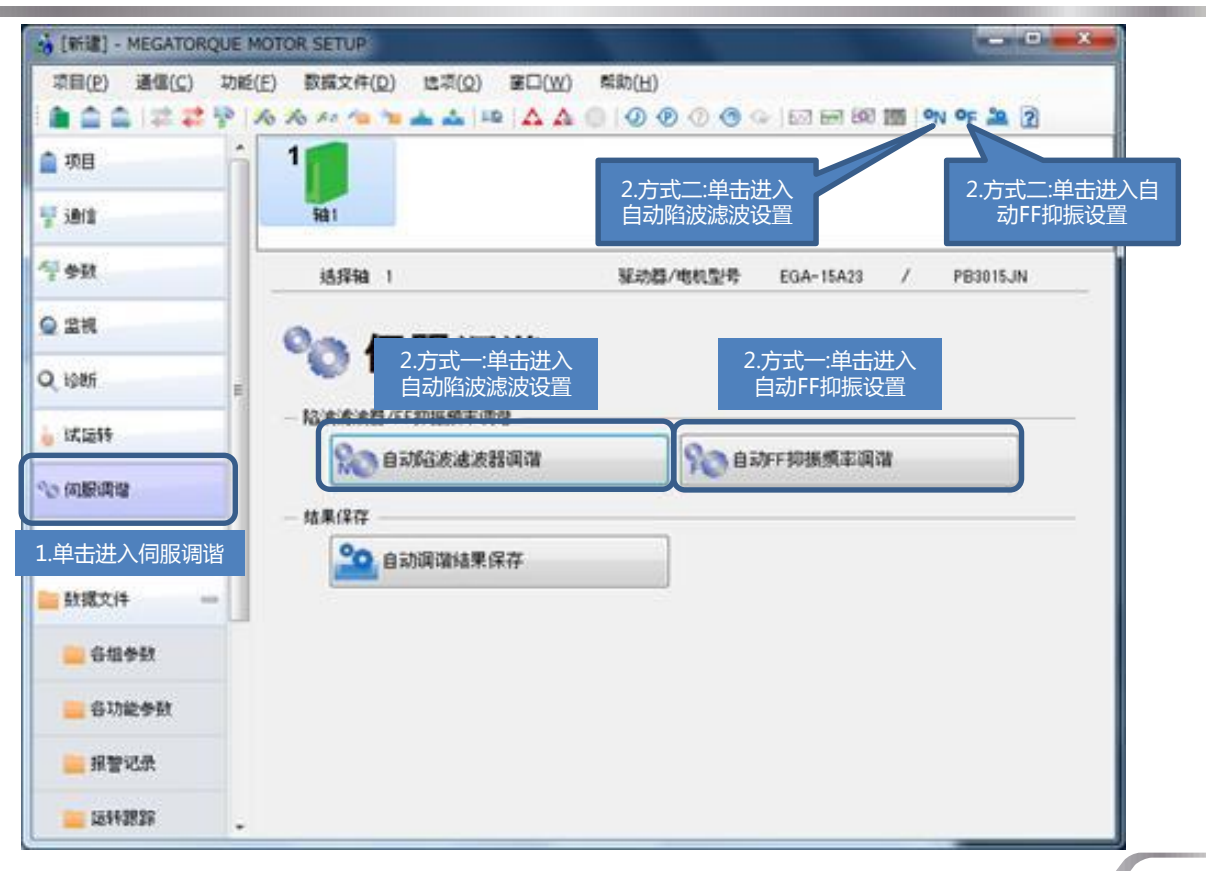

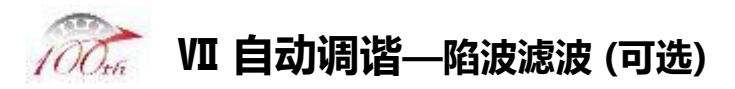

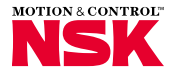

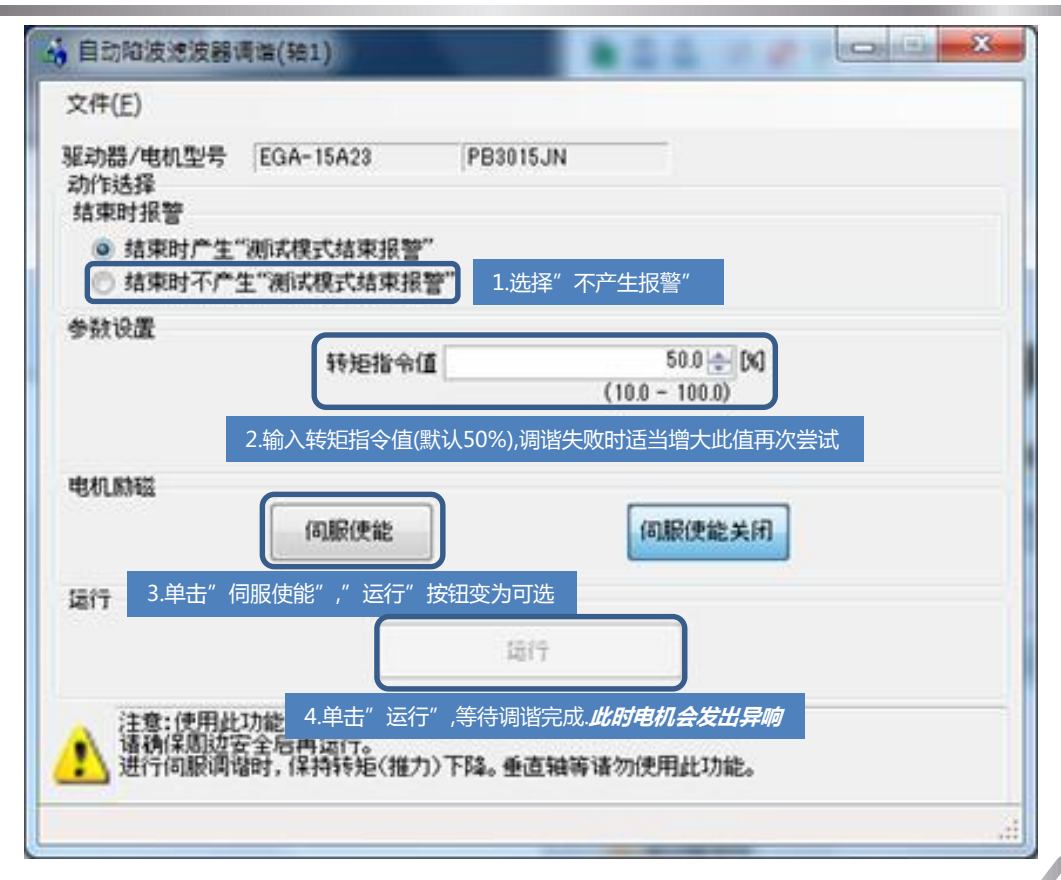

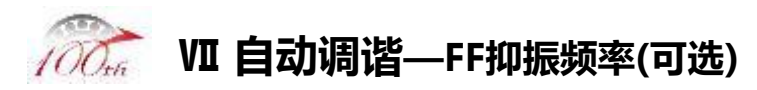

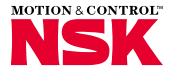

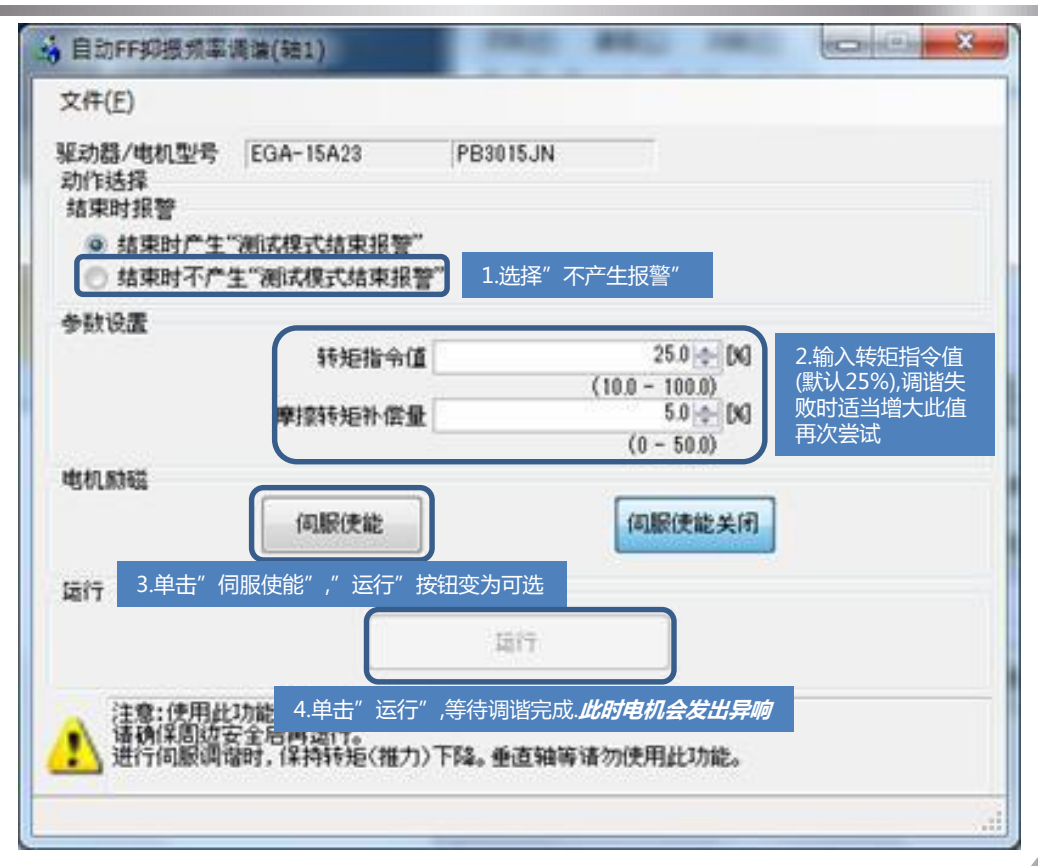

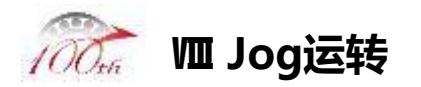

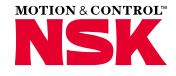

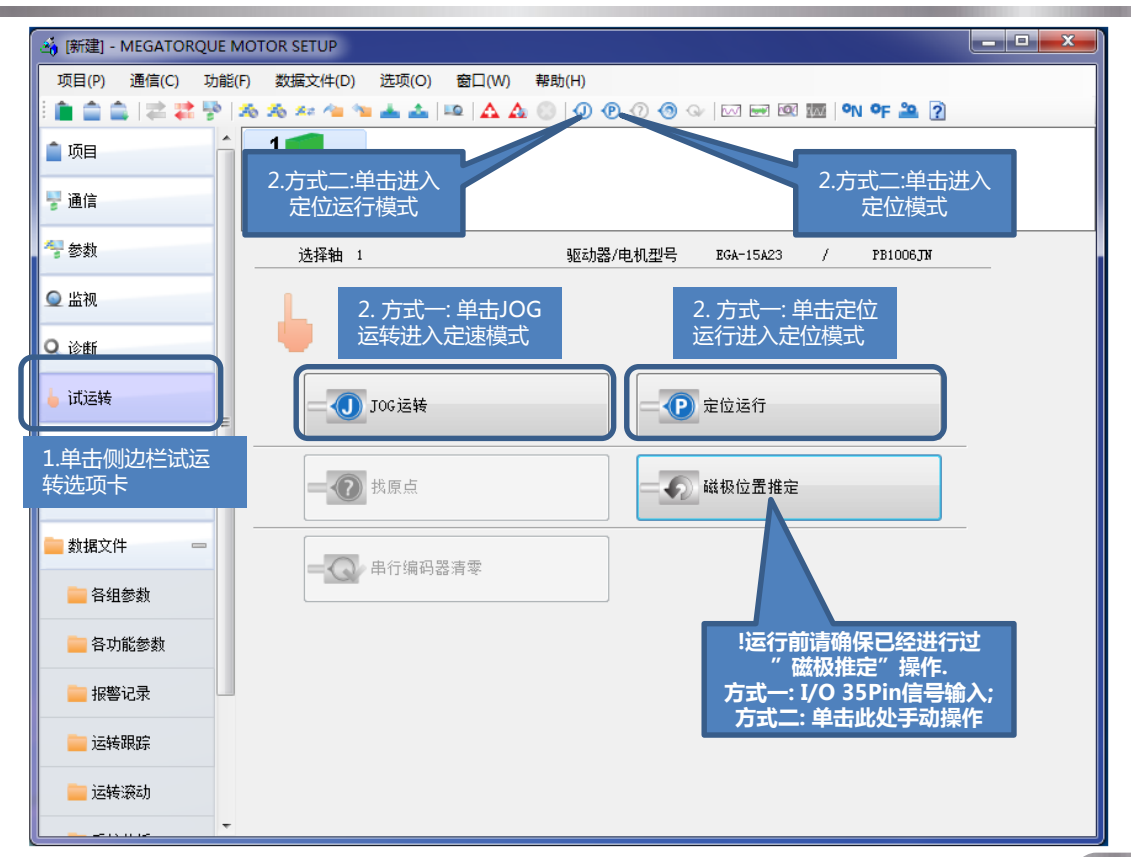

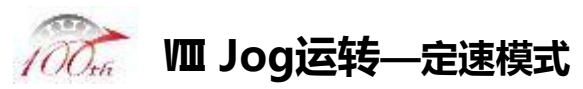

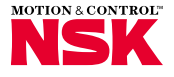

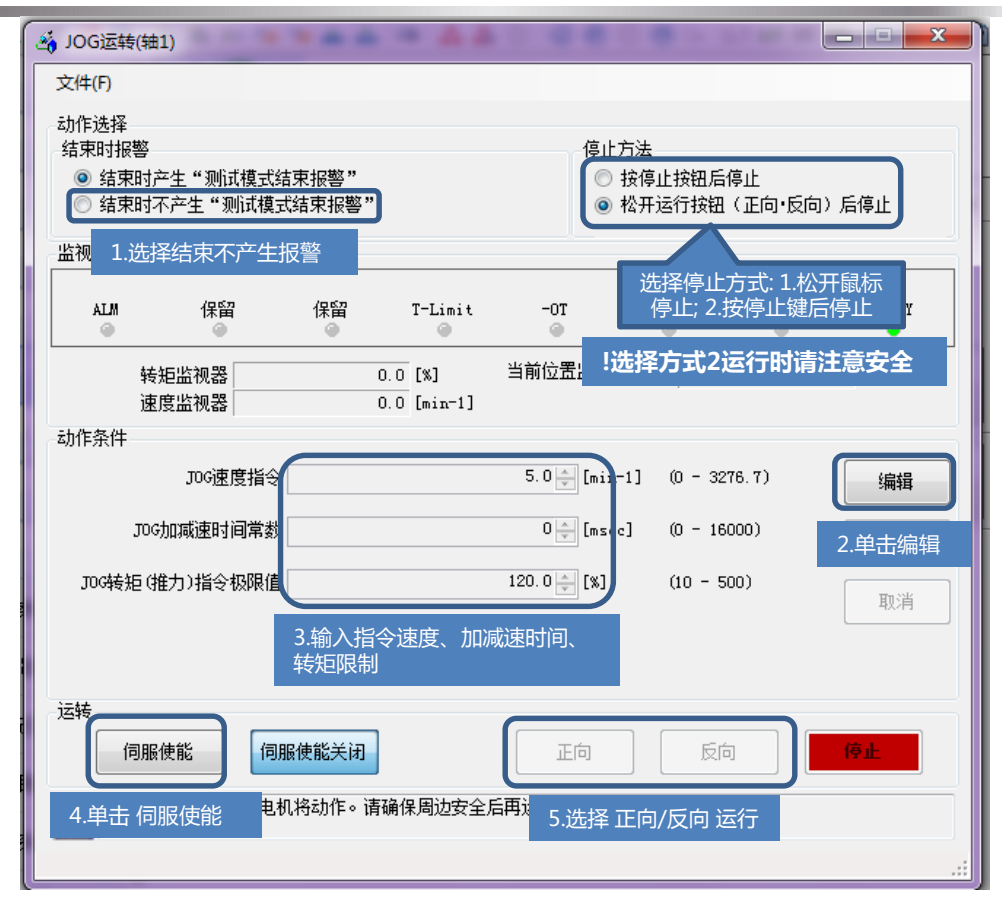

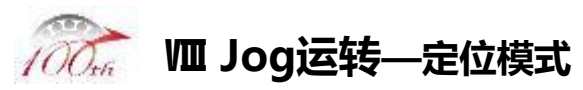

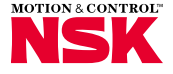

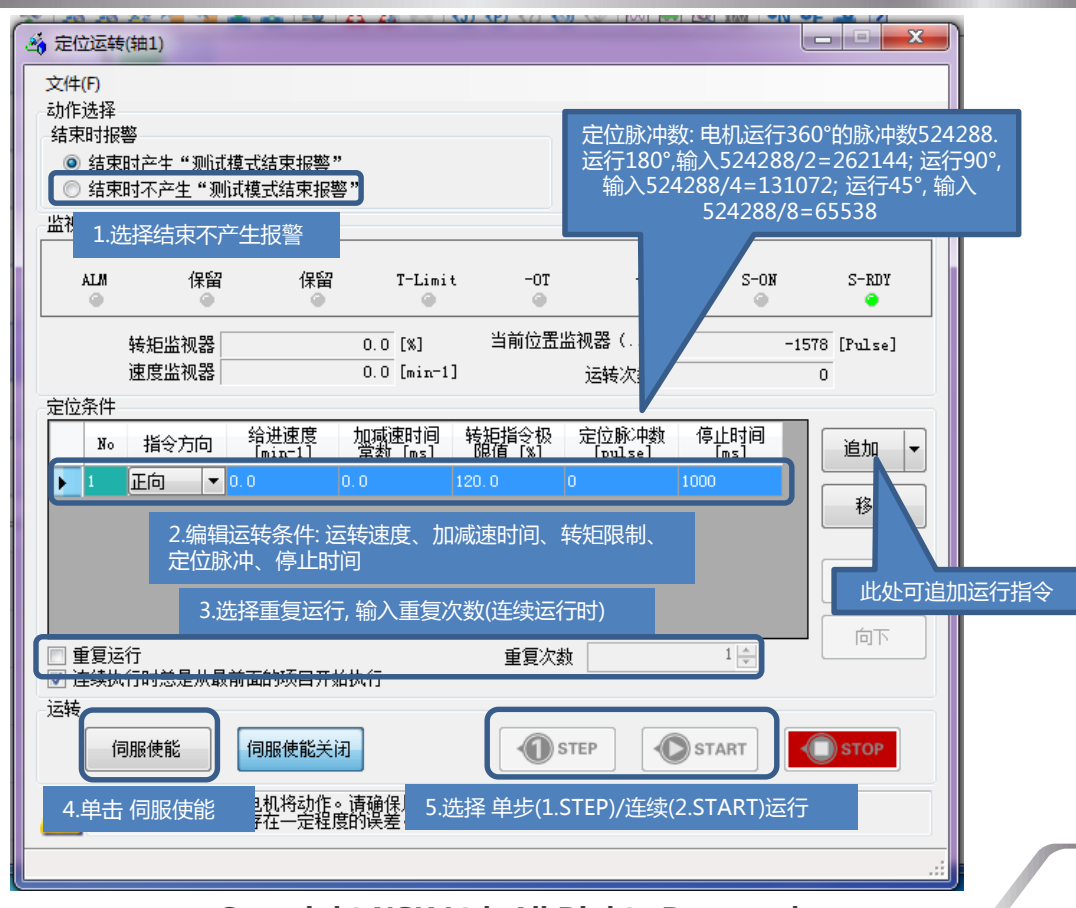

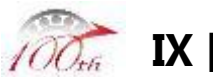

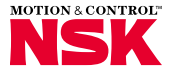

| 端口号码 | 信号名称   | 说明         | 端口号码 | 信号名称     | 说明           |
|------|--------|------------|------|----------|--------------|
| 1    | -      | (禁止接线)     | 30   | MON1     | 模拟监视信号输出     |
| 2    | -      | (禁止接线)     | 31   | SG       | 30的公共端       |
| 3    | A0     | A相脉冲输出     | 13   | CONT7    | 禁止位置指令脉冲功能 · |
| 4    | /AO    | /A相脉冲输出    | 14   | /CONT7   | 停止功能         |
| 5    | BO     | B相脉冲输出     | 15   | CONT8    |              |
| 6    | /BO    | /B相脉冲输出    | 16   | /CONT8   | 言口,同际切比      |
| 7    | ZO     | Z相脉冲输出     | 38   | SG       | 13~16的公共端    |
| 8    | /ZO    | /Z相脉冲输出    | 32   | CONT6    | CW 超程功能      |
| 9    | PS     | 旋变编码器信号输出  | 33   | CONT5    | CCW 超程功能     |
| 10   | PS     | /旋变编码器信号输出 | 34   | CONT4    | 误差清零功能       |
| 11   | ZOP    | Z相脉冲输出     | 35   | CONT3    | 磁极位置推定功能     |
| 12   | SG     | 3~11的公共端   | 36   | CONT2    | 紧急停止功能       |
| 17   | -      | (禁止接线)     | 37   | CONT1    | 伺服ON功能       |
| 18   | -      | (禁止接线)     | 50   | CONT-COM | 通用输入端电源      |
| 19   | -      | (禁止接线)     | 39   | OUT1     | 定位完成范围       |
| 20   | -      | (禁止接线)     | 40   | OUT2     | 磁极推定准备完成     |
| 21   | -      | (禁止接线)     | 41   | OUT3     | 运行准备完成       |
| 22   | T-COMP | 扭矩补偿输入     | 42   | OUT4     | 磁极推定完成       |
| 23   | SG     | 22脚的公共端    | 43   | OUT5     | 报警提示数字第5位    |
| 26   | F-PC   | CW指令脉冲输入   | 44   | OUT6     | 报警提示数字第6位    |
| 27   | /F-PC  | /CW指令脉冲输入  | 45   | OUT7     | 报警提示数字第7位    |
| 28   | R-PC   | CCW指令脉冲输入  | 46   | OUT8     | 报警状态         |
| 29   | /R-PC  | /CCW指令脉冲输入 | 49   | OUT-PWR  | 通用输出电源       |
| 47   | SG     | 26·27的公共端  | 24   | OUT-COM  | 通用输出公共端      |
| 48   | SG     | 28·29的公共端  | 25   | OUT-COM  | 通用输出公共端      |

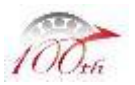

# IX 附录2—驱动器面板状态说明及对策

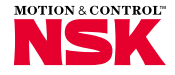

| 状态显示                    | 说明                             | 对策                                     |
|-------------------------|--------------------------------|----------------------------------------|
| 8.8.8.8.8               | 控制电源通电状态                       | 通入主电源                                  |
| 8.8.8.8.8               | 主电源通电状态                        | 通入控制电源                                 |
| 8. 8. 8. 8. <b>8</b>    | 磁极推定准备完毕状态(闪烁)<br>主电源与控制电源通入完毕 | 执行磁极推定操作<br>(缺省I/O 35脚:CONT3磁极位置推定)    |
| <u>8. 8. 8. 8.</u>      | 磁极位置推定状态(旋转显示)                 | 关闭磁极推定信号输入                             |
| 8. 8. 8. 8. 8. 8.       | 运行准备状态(无闪烁)                    | 执行伺服使能操作<br>(缺省I/O 37脚:CONT1伺服启动)      |
| 8. 8. 8. 8. <b>8</b>    | 伺服ON(使能)状态(旋转显示)               | 可正常执行运转动作                              |
| 0. 0. 0. 0. 0. <b>0</b> | CW运转超程                         | 检查运转超程信号输入<br>或驱动器运转超程设置[G8.ID00/ID01] |
| 8. 8. 8. 8. <b>8</b> .  | CCW运转超程                        | 检查运转超程信号输入<br>或驱动器运转超程设置[G8.ID00/ID01] |
| 88858                   | 编码器初始化异常                       | 检查编码器接线                                |
| 88888                   | 过负载                            | 降速运行<br>或降低负载重量                        |
| <u>8899</u>             | 磁极推定失败                         | 参见附录3                                  |

NSK Ltd.

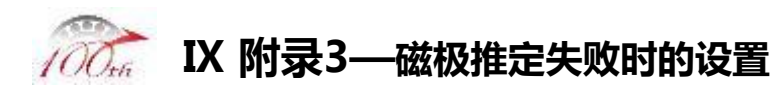

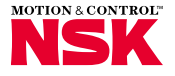

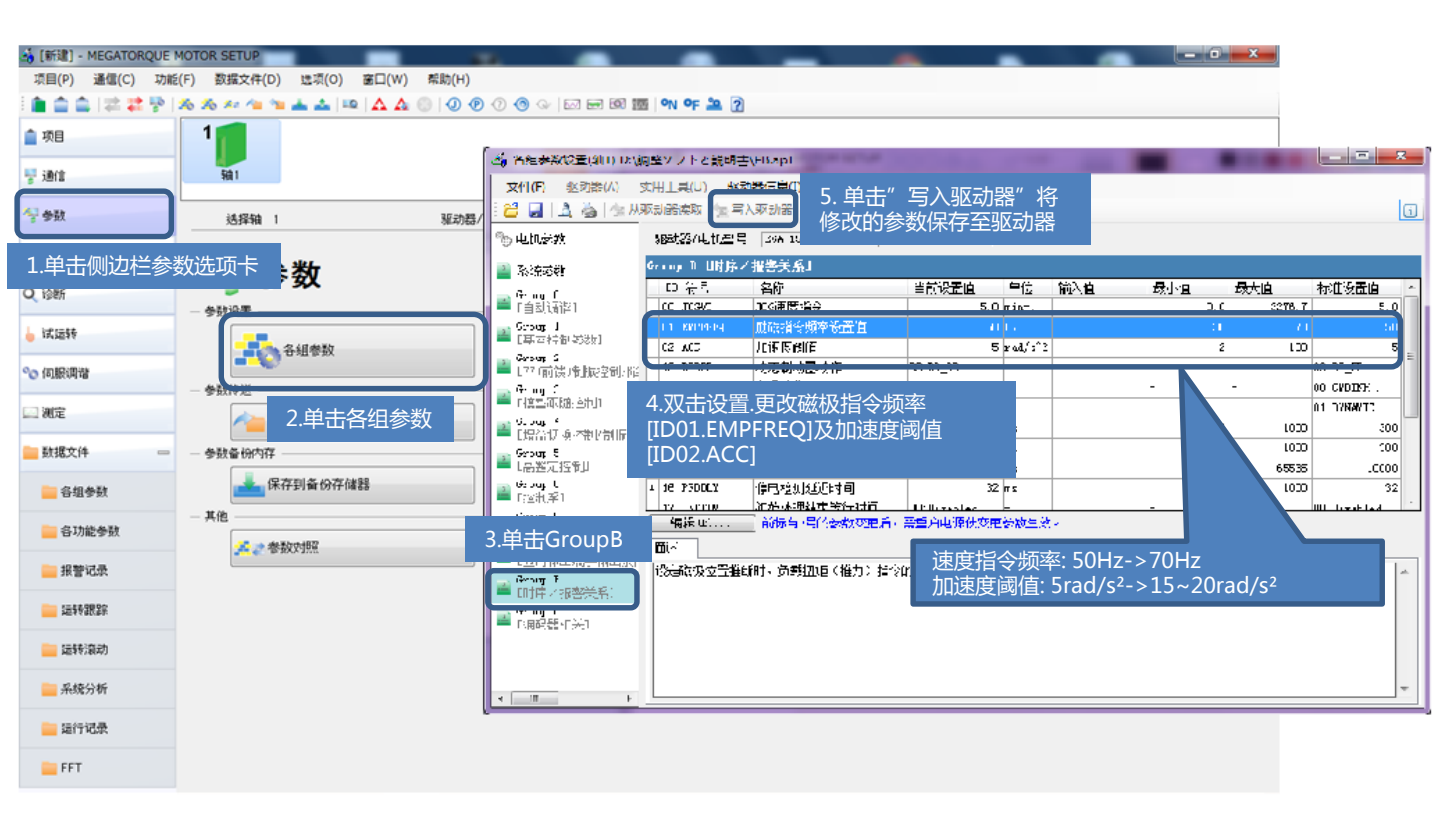

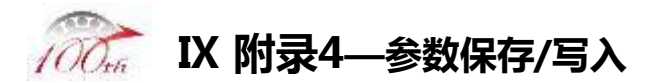

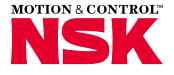

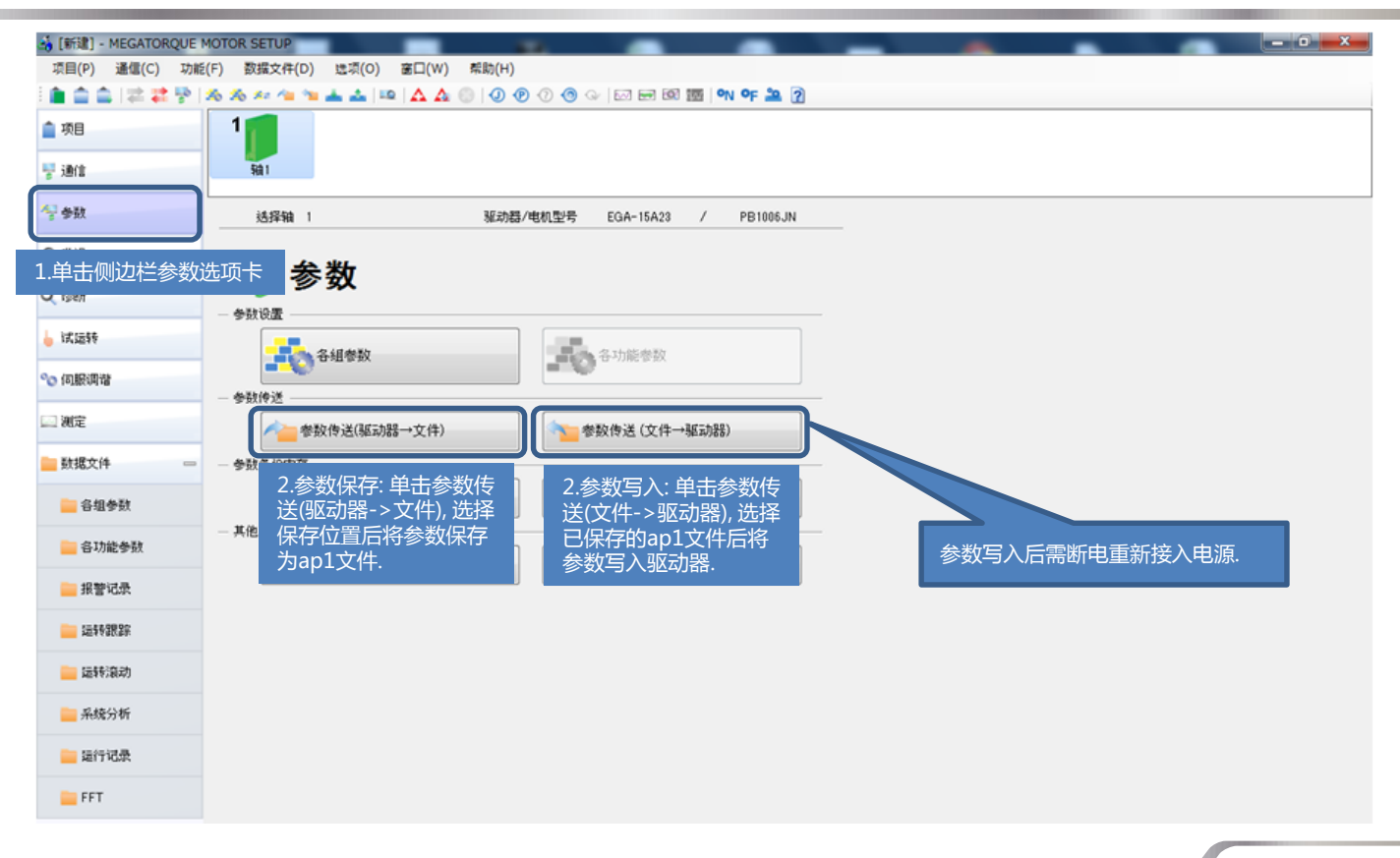

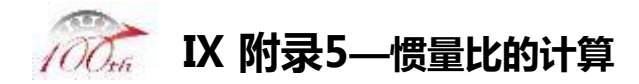

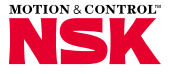

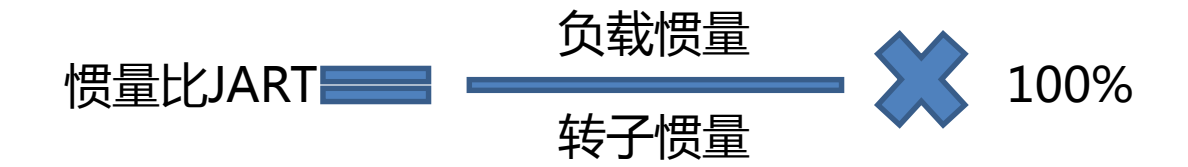

例:

假设某机器采用电机型号为PB1006KN001, 电机上装有惯量为0.1[Kgm<sup>2</sup>]的负载. 根据电机参数手册克制PB1006JN001的转子惯量为0.0026[Kgm<sup>2</sup>], 则惯量比JART为: 0.1[Kgm<sup>2</sup>]/0.0026[Kgm<sup>2</sup>]\*100%=**3847%** 

同理, 假定采用电机型号为PB3015JN001(转子惯量0.014[Kgm<sup>2</sup>]),则惯量比JART为: 0.1[Kgm<sup>2</sup>]/0.014[Kgm<sup>2</sup>]\*100%=**715%** 

NSK Ltd.

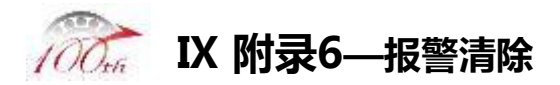

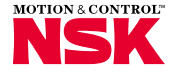

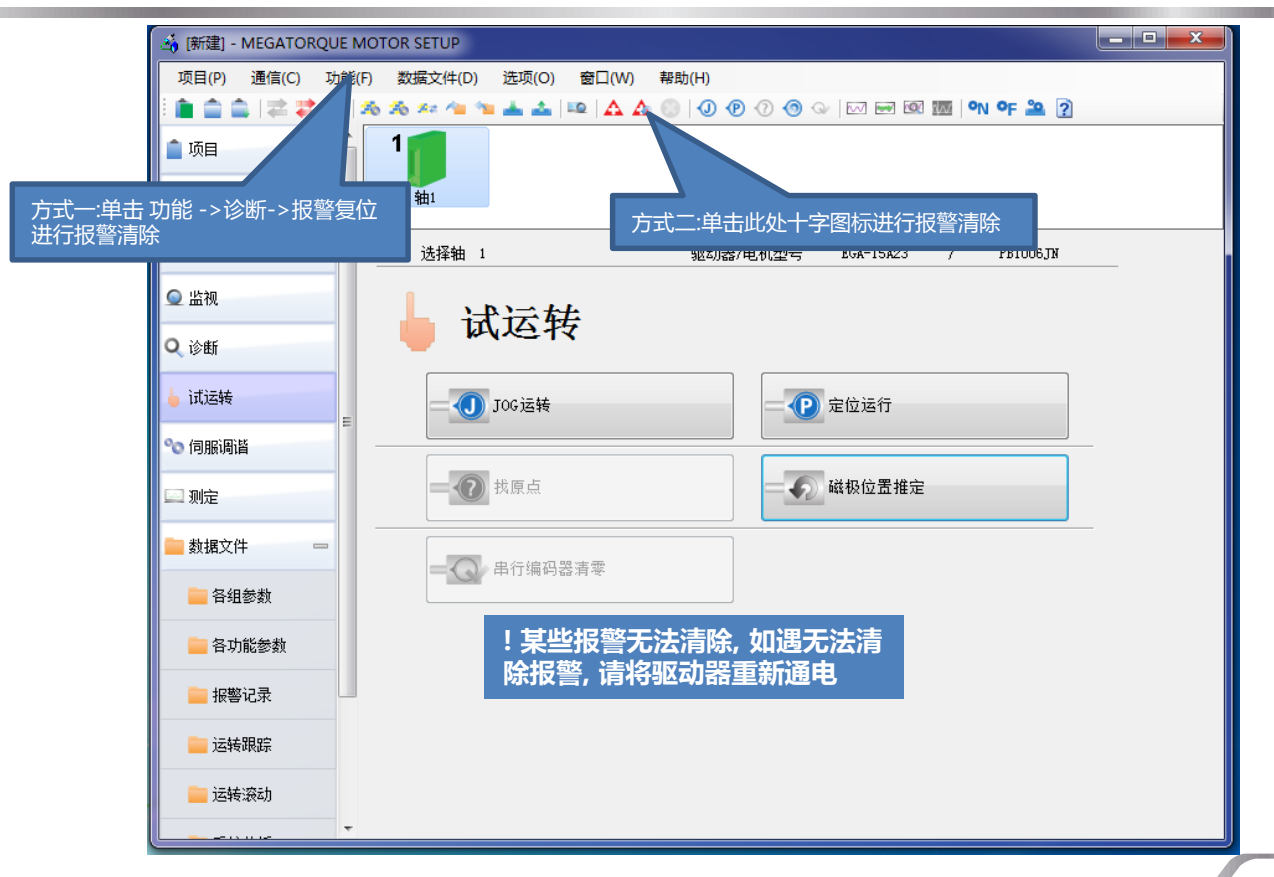

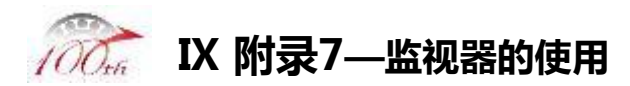

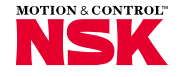

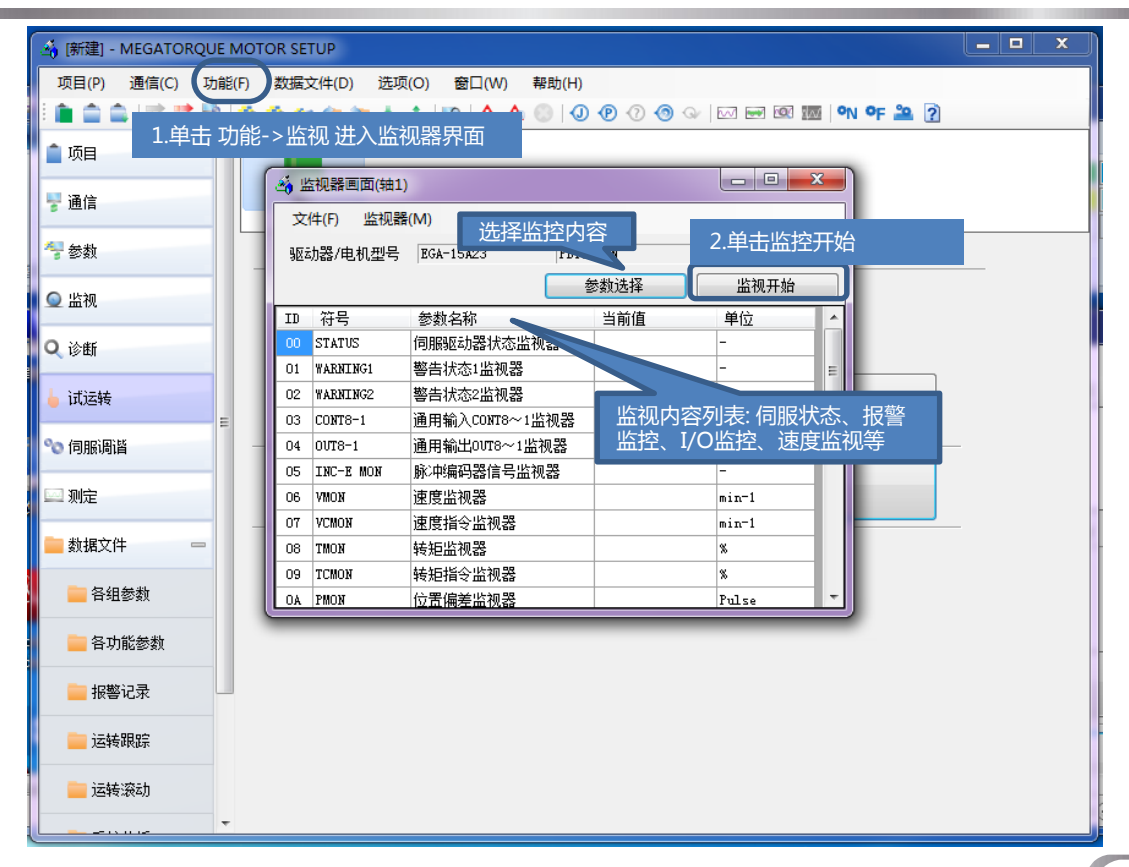

# Copyright NSK Ltd. All Rights Reserved

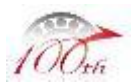

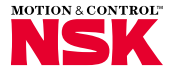

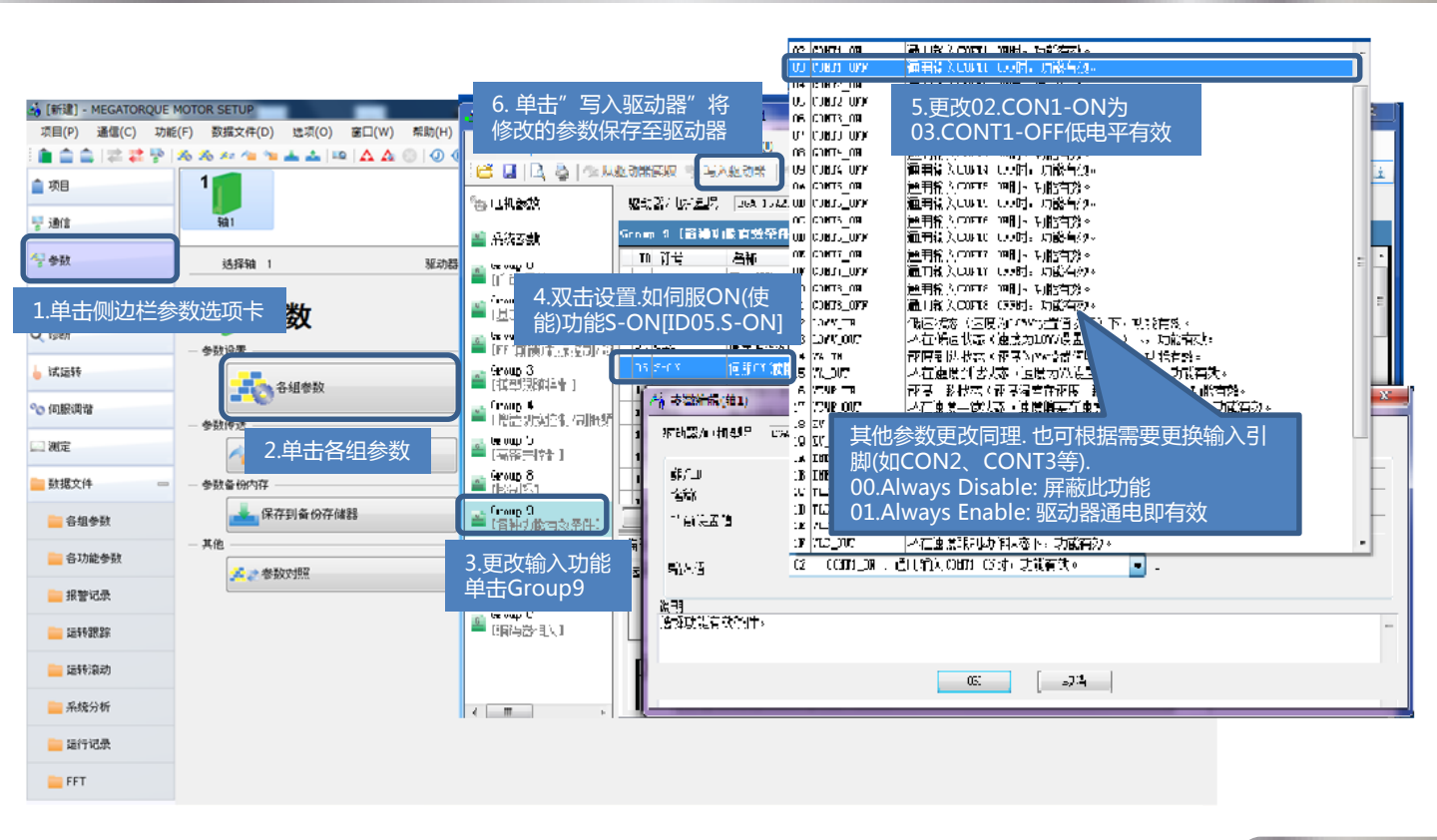

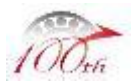

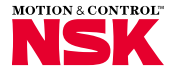

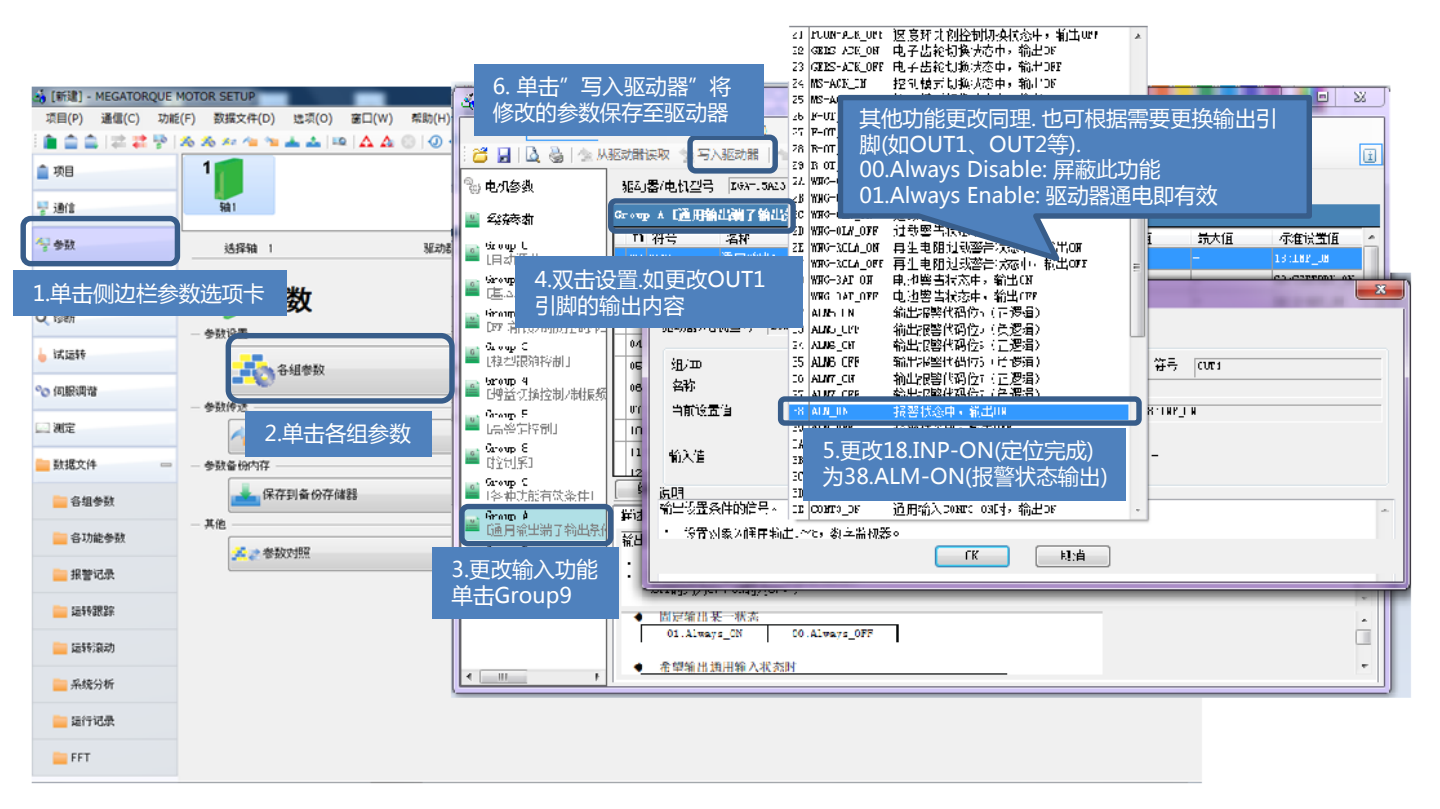

Copyright NSK Ltd. All Rights Reserved

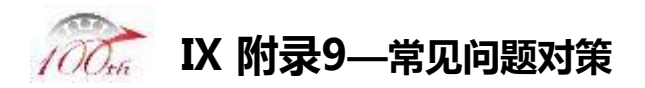

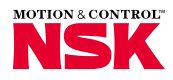

| 内容               | 章节               | 相应页数 |
|------------------|------------------|------|
| 电机规格说明           |                  | 2-1  |
| 驱动器规格说明          | 2章               | 2-3  |
| 信号变换器规格说明        |                  | 2-12 |
| 电机安装方法           | 3章               | 3-4  |
| 单相交流电作为控制的电源     |                  | 5-1  |
| 异常报警信号发生时的运行时序   |                  | 5-12 |
| 显示驱动器的输入输出信号     | ]<br>)<br>之<br>上 | 5-16 |
| 驱动器的控制参数         |                  | 5-29 |
| 驱动器的控制参数的详细调试步骤  |                  | 6-1  |
| 已知转动惯量,直接设定转动惯量值 | 6章               | 6-9  |
| 手动调整控制器的参数       |                  | 6-13 |
| 使用驱动器前面数字输入键     | 7章               | 7-1  |
| 异常报警的显示内容        | o <u>辛</u>       | 8-3  |
| 异常报警的解决办法        | 0早               | 8-7  |
| 有关附属品的信息         | 9章               | 9-7  |
| 使用的注意事项          | 安全方面的注意          | i-xi |